# Zoomの無料アカウント取得方法

### 始めるのに必要なもの

・パソコン、スマートフォン、タブレットなどの端末 ・インターネット接続環境 ・スピーカーとマイク ・ウェブカメラ・パソコン、スマートフォン、タブレットなどの端末 ・インターネット接続環境 ・スピーカーとマイク ・ウェブカメラ ・メールアドレス

## <u>http://zoom.us/</u>をクリックして、<u>Zoom</u>の公式サイトにアクセス

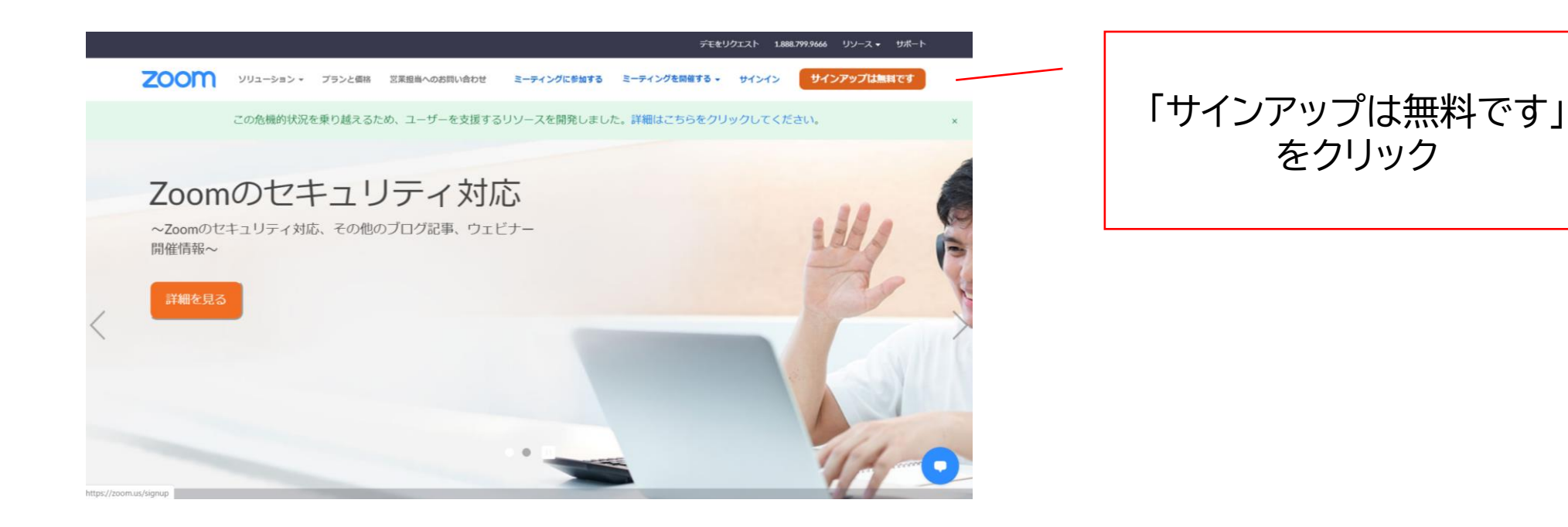

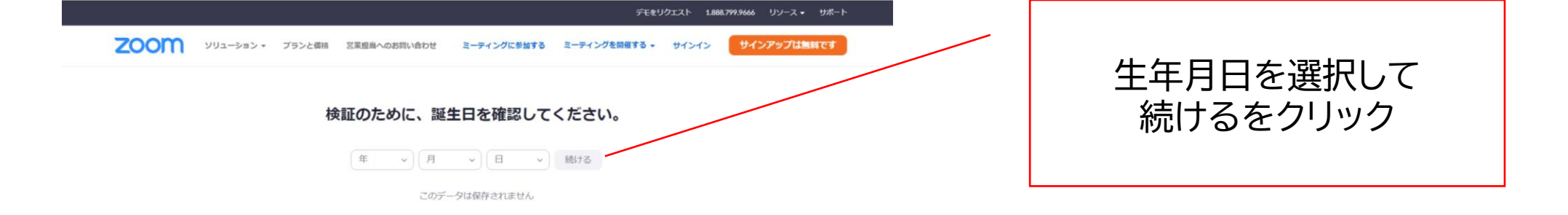

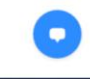

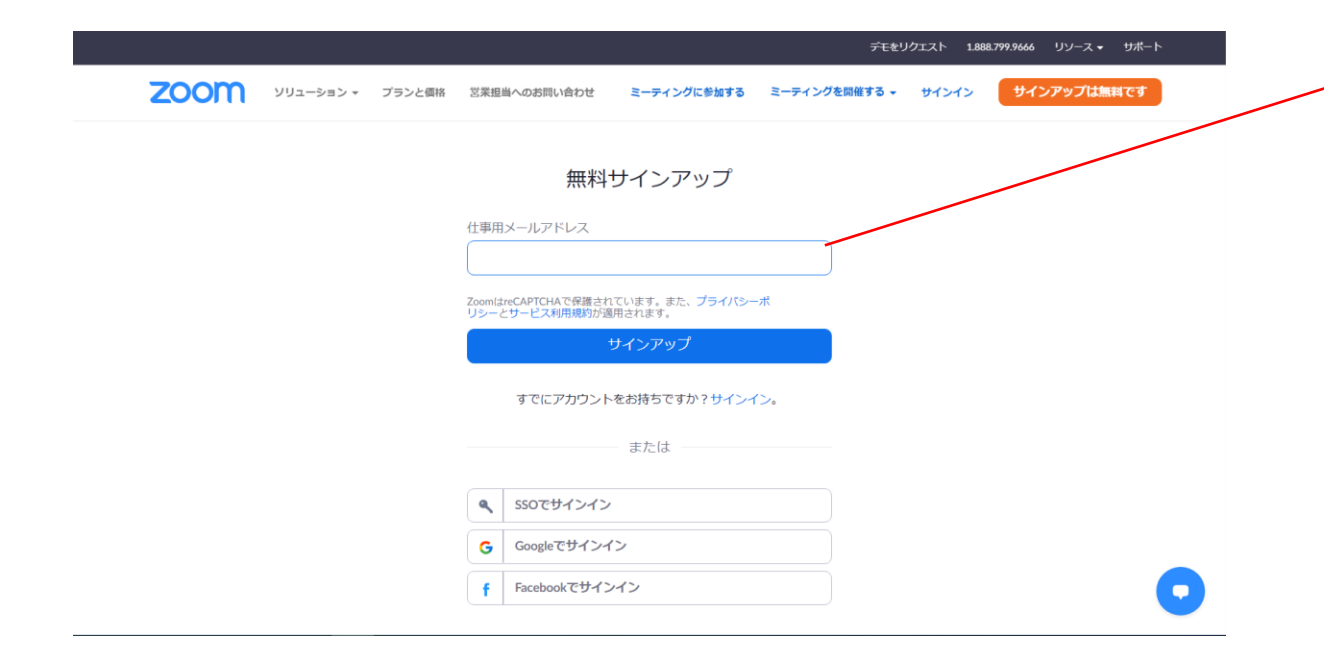

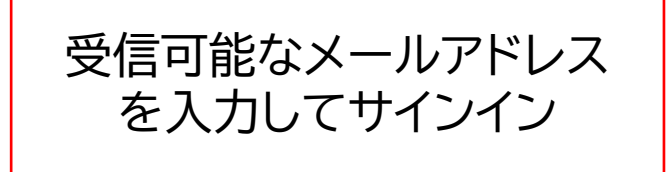

### 注:Google·Facebookアカウントでも登録は可能

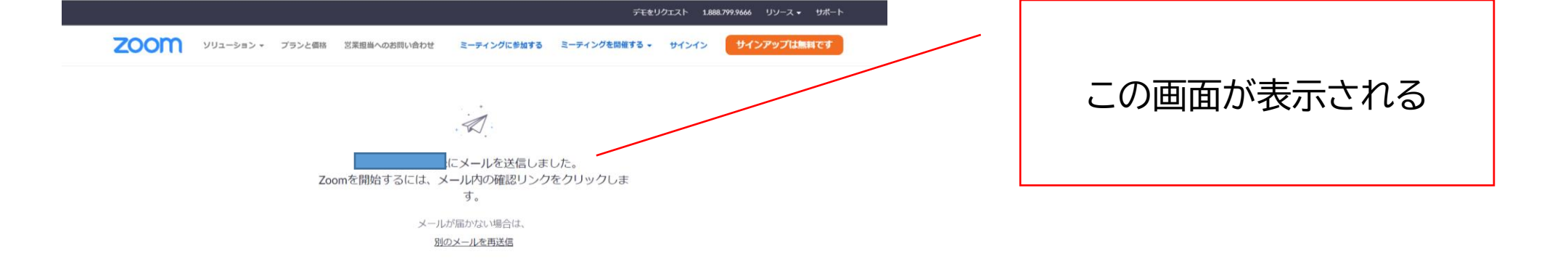

| 概要          | ダウンロード       | 営業担当           | サポート       | 言語    | • |
|-------------|--------------|----------------|------------|-------|---|
| <br>Zoomプログ | ミーティングクライアント | 1.888.799.9666 | Zoomをテストする | 日本語 🕶 |   |

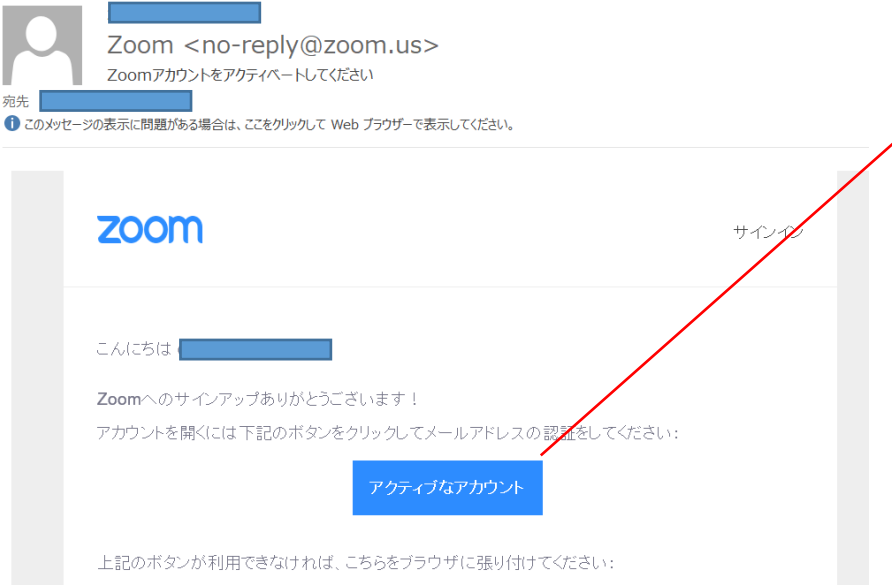

先程登録したメールアドレス にメールが届くのでメール本 文のアクティブなアカウント をクリック

https://zoom.us/activate?code=7w8frteL\_6I0HgHzODU1O-UXv85qjHCXkvJqbLGLiCY.B

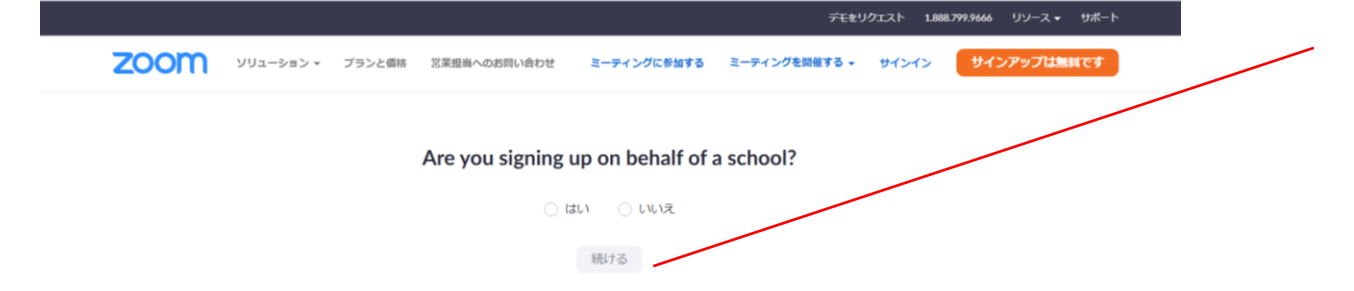

『あなたは学校を代表して登録しますか?』の質問に「いいえ」を選択して続ける

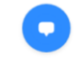

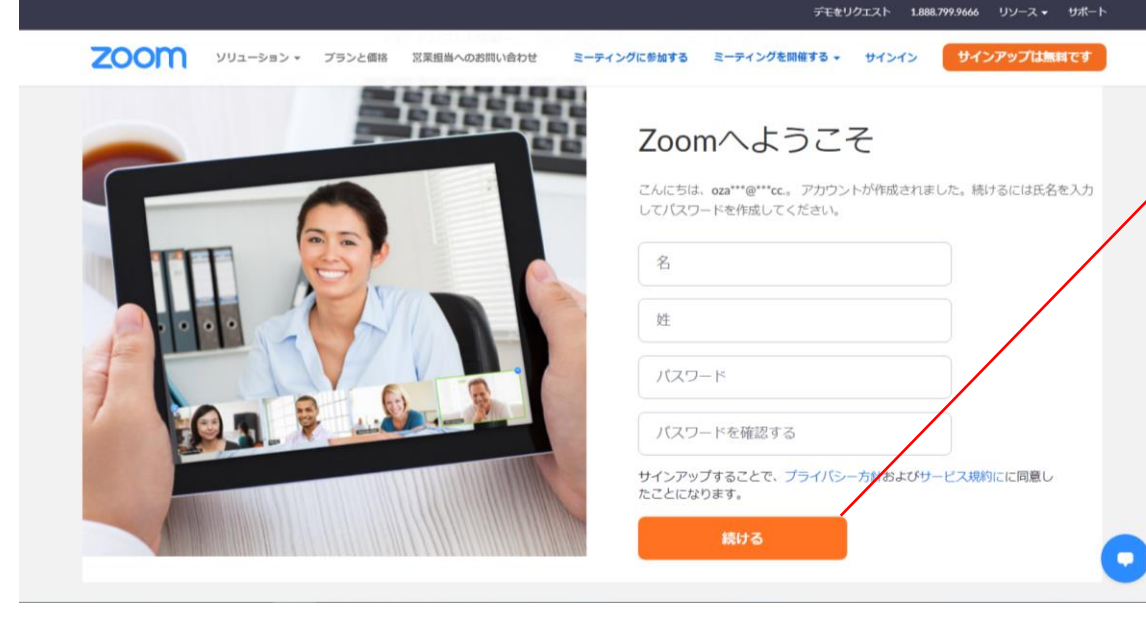

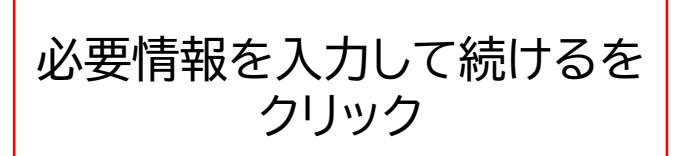

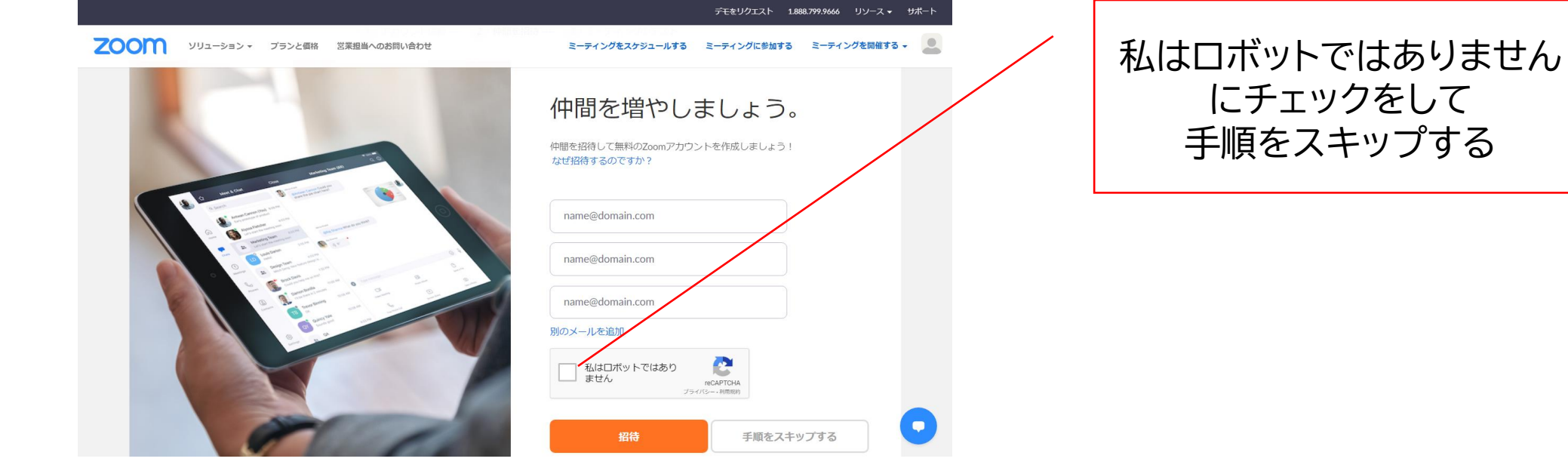

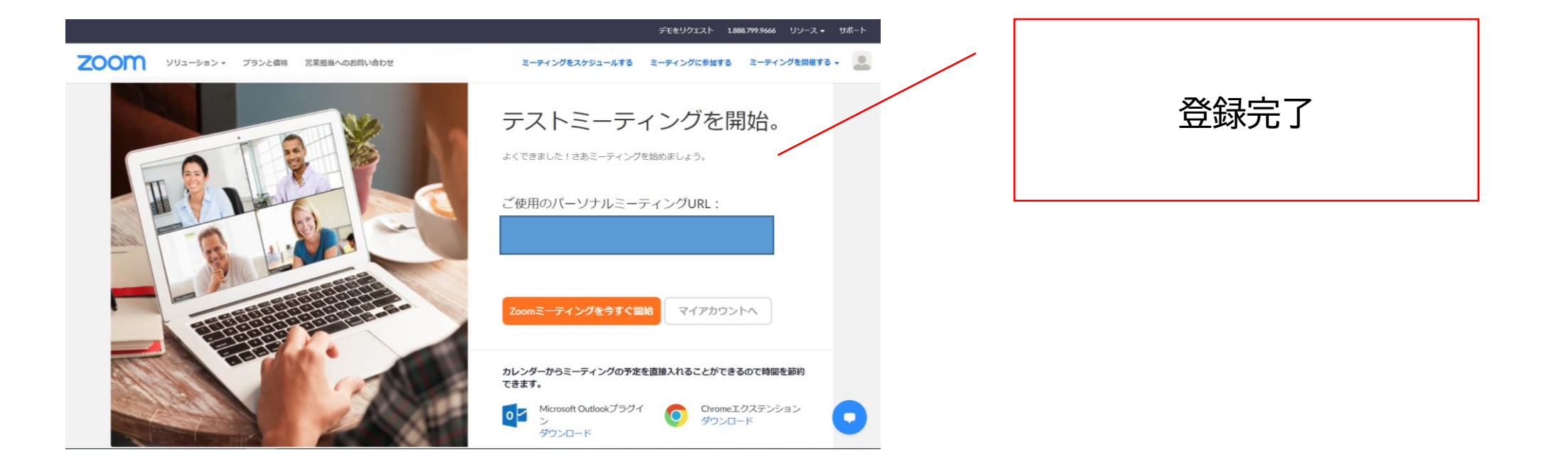

Zoomアプリのインストール

# <u>http://zoom.us/</u>をクリックして、<u>Zoom</u>の公式サイトにアクセス

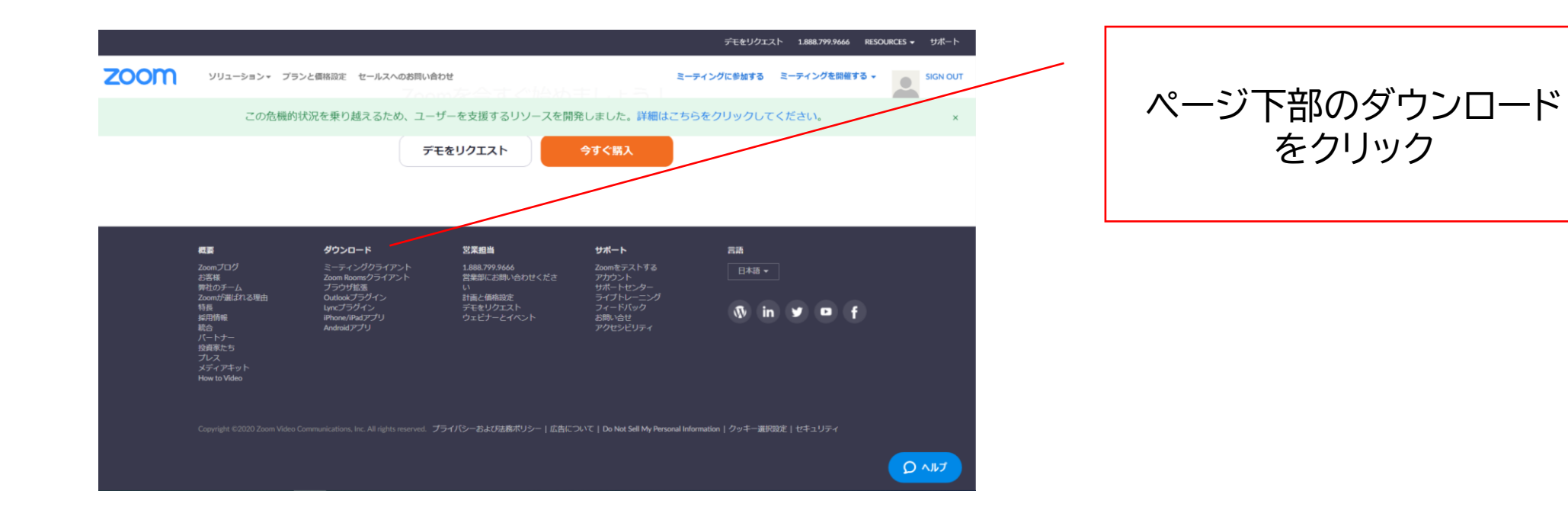

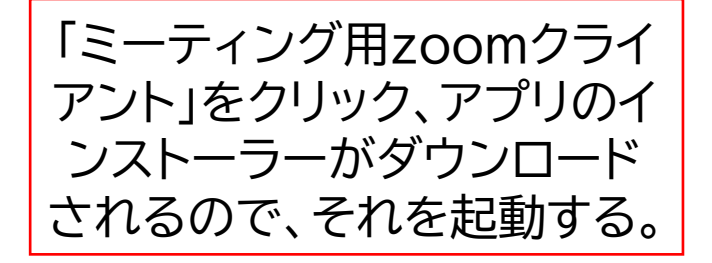

### Microsoft Outlook用Zoomプラグイン

Outlook用ZoomプラグインをインストールするとMicrosoft Outlookツールゾー上にボタン が表示され、1回のクリックでミーティングの開始や日程の設定を実行できるようになりま す。

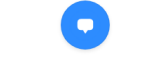

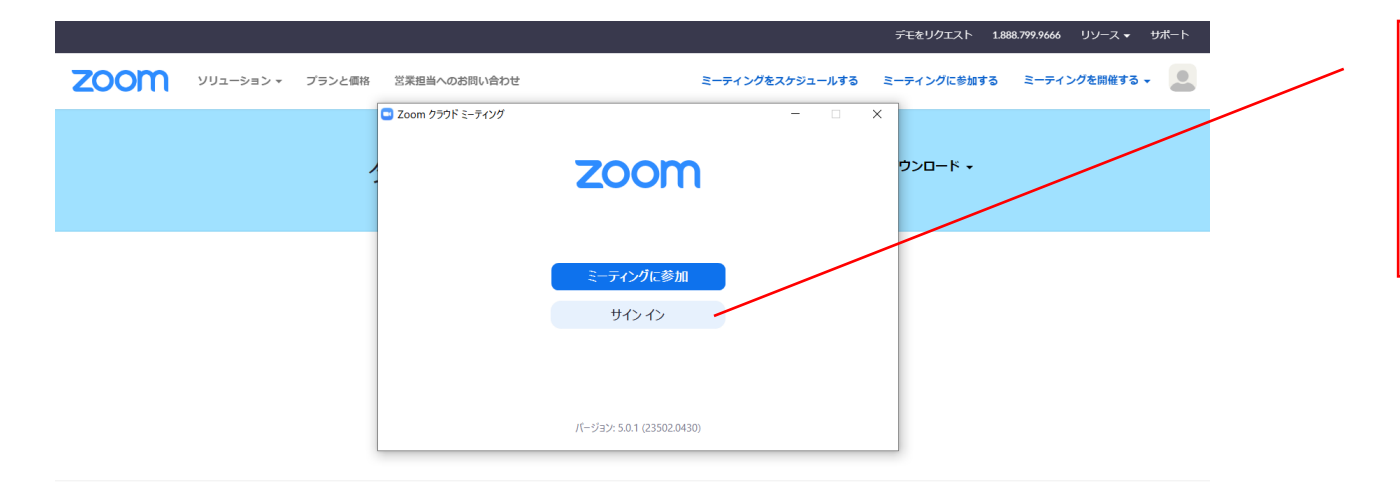

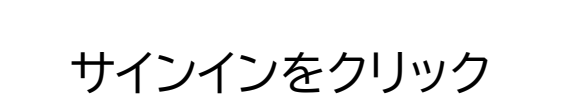

#### Microsoft Outlook用Zoomプラグイン

Outlook用ZoomプラグインをインストールするとMicrosoft Outlookツールビー上にボタン が表示され、1回のクリックでミーティングの開始や日程の設定を実行できるようになりま す。

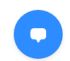

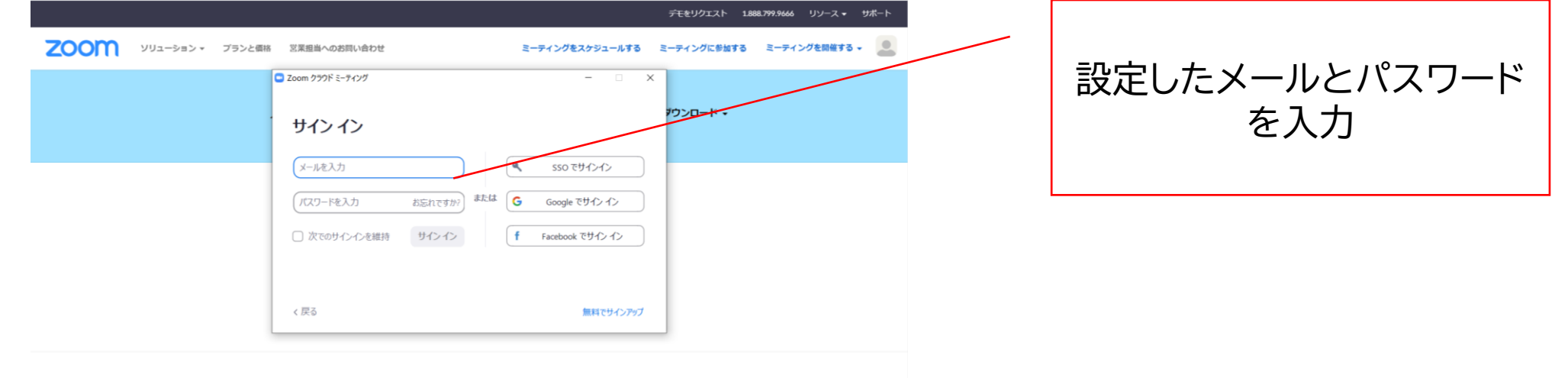

#### Microsoft Outlook用Zoomプラグイン

Outlook用ZoomプラグインをインストールするとMicrosoft Outlookツールパー上にボタン が表示され、1回のクリックでミーティングの開始や日程の設定を実行できるようになりま す。

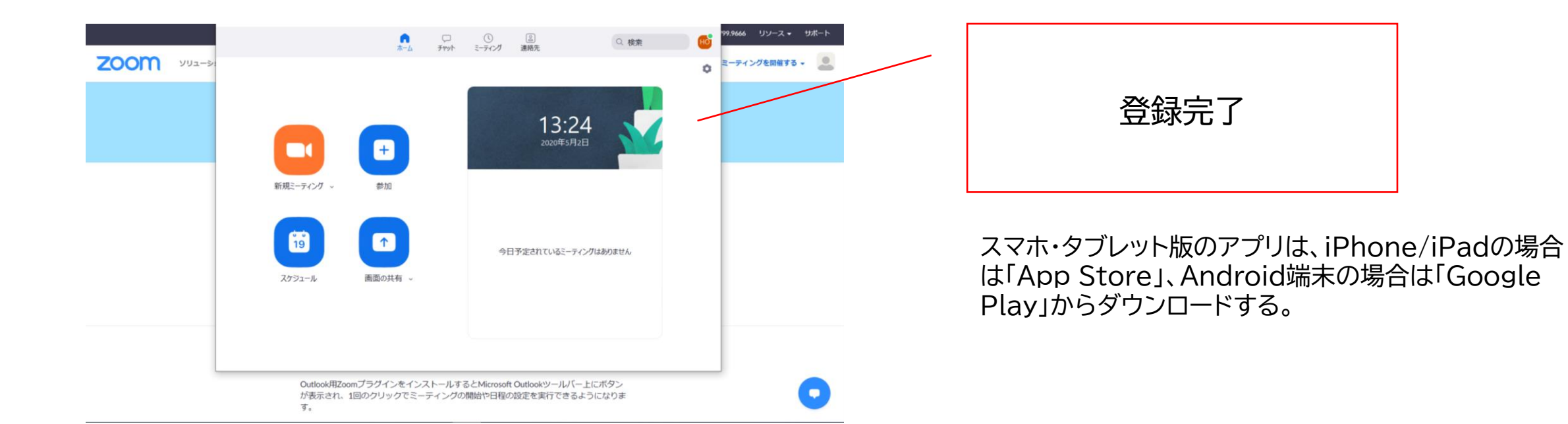